## Szintvizsga elnöki vizsga 2016.

## ISZIIR tájékoztató

- 1. 2016. március 14-e óta a rendszer automatikus e-mail értesítést küld az ISZIIR-ben rögzített ("nem törölt elemek") elnököknek a vizsgához szükséges felhasználónevéről és jelszaváról. Csak azok kapnak értesítést akiknek valós e-mail címük van az ISZIIR-ben! (a <u>nincs@gmail.com-ra</u> tehát nem fog megérkezni az értesítés)
- 2. Ezen adatokat beírva az elnöknek a jelszót meg kell változtatnia és azt magának fel kell jegyeznie, mert ezzel fog tudni belépni a vizsgafelületre. (ha mégis elfelejti a jelszót a területi kamara bármikor tud neki generálni egy újat)

| <ul> <li>A jelszavát meg kell változtat</li> <li>Az új jelszónak legaláb</li> <li>Az új jelszónak legaláb</li> <li>Az új jelszónak legaláb</li> <li>Az új jelszónak legaláb</li> </ul> | ni.<br>b 8 karakternek kell lennie<br>b 1 kisbetűt kell tartalmaznia<br>b 1 nagybetűt kell tartalmaznia<br>b 1 számot kell tartalmaznia |
|----------------------------------------------------------------------------------------------------|----------------------------------------------------------------------------------------------------|
| Új jelszó:                                                                                                    |                                                                                                    |
| Új jelszó ismét:                                                                                                    |                                                                                                    |
| Email cím:                                                                                                    | nincs@gmail.com                                                                                                    |
| Telefonszámok:                                                                                                    | (30) 2994187                                                                                                    |
|                                                                                                    | Új telefonszám: () / Szám beszúrása<br>A beírt szám csak akkor mentődik el, ha rákattint a Szám beszúrása gombra.                       |
| Faxok:                                                                                                    | Új faxszám: () / Szám beszúrása                                                                                                    |
| Fénykép:                                                                                                    | Tallózás                                                                                                    |
| Aktuális kép törlése:                                                                                                    | Nem                                                                                                    |
| E-mail értesítés:                                                                                                    | N                                                                                                    |

3. A jelszó megváltoztatása után az új jelszóval belépve az ISZIIR-be ezt a felületet fogja látni a vizsgázó.

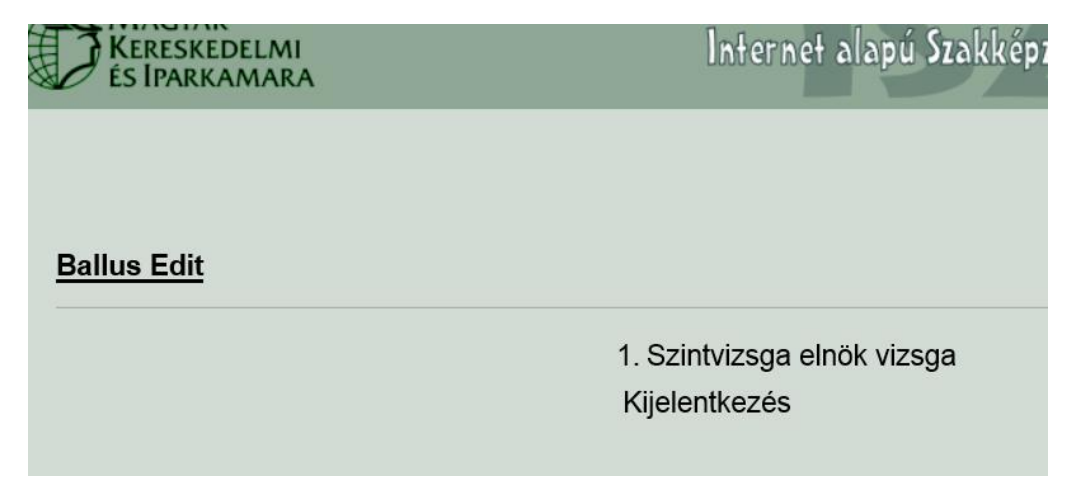

Az "1. Szintvizsga elnök vizsga"-ra kattintással a tájékoztató felületre jut, ahol a vizsgáról szóló legfontosabb információk megtalálhatók.

(Az itt látható felület egy teszt vizsgát tartalmaz, 5 kérdéssel 10 perces időtartammal. Az éles vizsgán összesen 15 kérdést kell megválaszolni, amelyhez 30 perc áll a vizsgázó rendelkezésére!)

| KERESKEDELMI<br>ÉS IPARKAMARA                                                                                                    | Internet alapú Szakképzési Integrált Inforn                                                                                                    |
|----------------------------------------------------------------------------------------------------|----------------------------------------------------------------------------------------------------|
| 1. Szintvizsga elnök vizsga                                                                                                    | Beje                                                                                                    |
|                                                                                                    | Vissza                                                                                                    |
| Vizsga azonos                                                                                                    | sító: Teszt vizsga 1                                                                                                    |
| Vizsga megkezdésének időintervallu                                                                                                    | ima: 2016-02-25 00:00:00-tól 2016-02-25 23:59:00-ig                                                                                                    |
| Időtari                                                                                                    | tam: 10 perc                                                                                                    |
| Kedves Vizsgázó! Tájékoztatom, hogy az<br>aktív. A teszt megkezdésétől számítva 1<br>10 perc leteltével a rendszer menti az<br>megválaszolatlan kérdés 0 pontot ér. | z on-line felület 2016. február 25-én 0:00 órától 23:59 óráig<br>0 perc áll rendelkezésére a kérdések megválaszolására. A<br>addig megválaszolt kérdéseit és azok alapján értékeli. A |
| 1                                                                                                    | Vizsga megkezdése                                                                                                    |

4. A vizsga megkezdése gombra kattintva a rendszer a biztonság kedvéért rákérdez, hogy biztosan megkezdi-e a vizsgát.

| 1. Szintvizsga elnök vizsga                                                                                                    |                                                                                                | Bejelen                                                                                      |
|----------------------------------------------------------------------------------------------------|------------------------------------------------------------------------------------------------|----------------------------------------------------------------------------------------------|
| Vizsga<br>Vizsga megkezdésének időin                                                                                                 | Vissza<br>azonosító: Teszt vizsga 1<br>itervalluma: 2016-02-25 00:00:00-<br>időtartam: 10 perc | tól 2016-02-25 23:59:00-lg                                                                   |
| Kedves Vizsgázól Tájákoztaton<br>aktiv, A teszt megkezdésétől sz<br>10 perc leteltével a rendszer r<br>megválaszolatlan kérdés 0 pon | Úzenet a weblapról                                                                             | 25-én 0:00 órától 23:59 óráig<br>rdések megválaszolására. A<br>: és azok alapján értékeli. A |
|                                                                                                    | ОК Mégse<br>e-mail: mkiki@mkik.nu + cim; 1054 Budapes                                          | Magyar K<br>Szabadság tér 7. • telefon: +36-1-474-51                                         |

Az OK-ra kattintva a vizsga megkezdődik. Jobb oldalon felül látható a válaszok megadására még hátralévő idő. (A válaszokat véletlenszerűen adtuk meg, nem mindig a helyes válasz van bejelölve!)

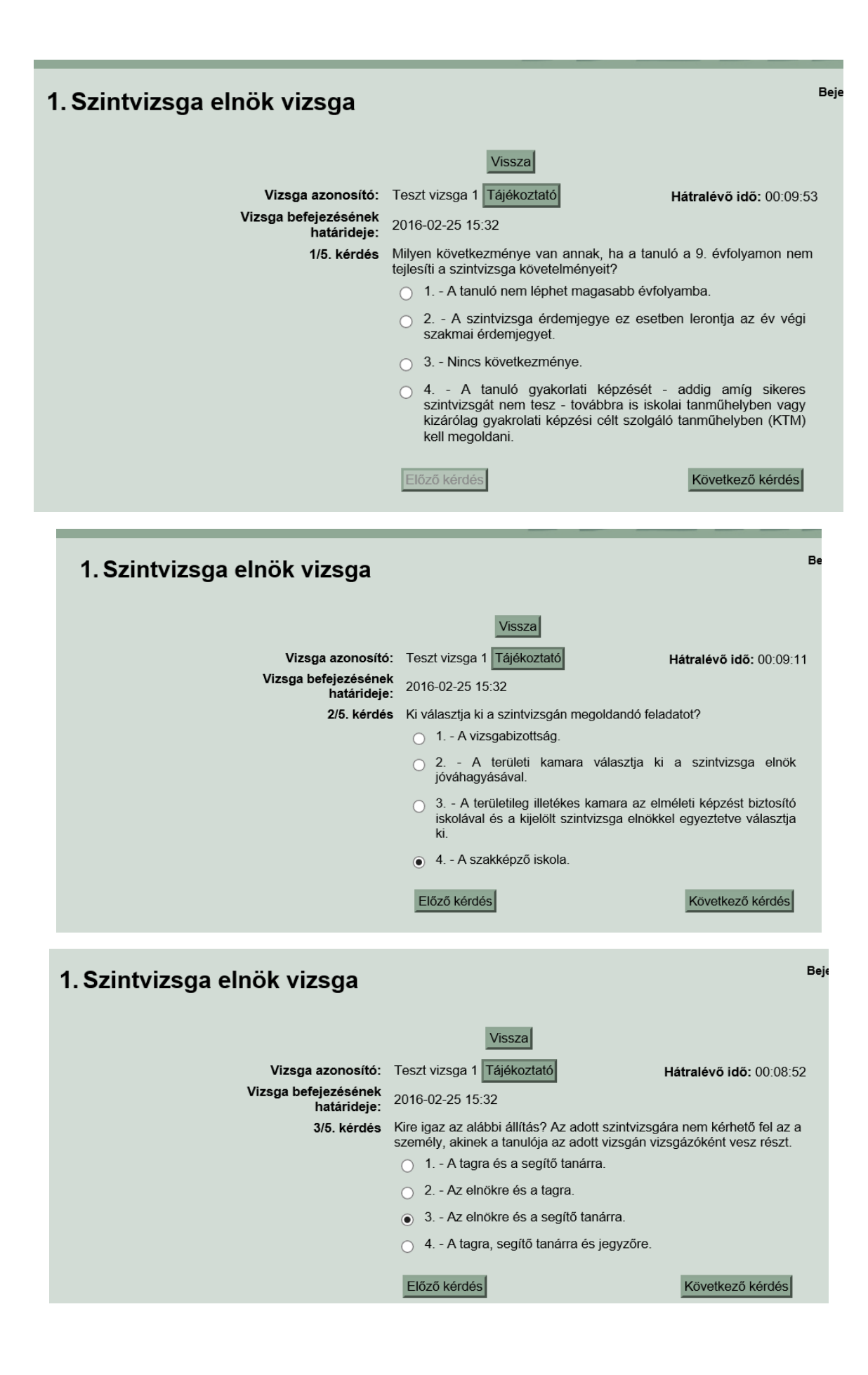

## 1. Szintvizsga elnök vizsga

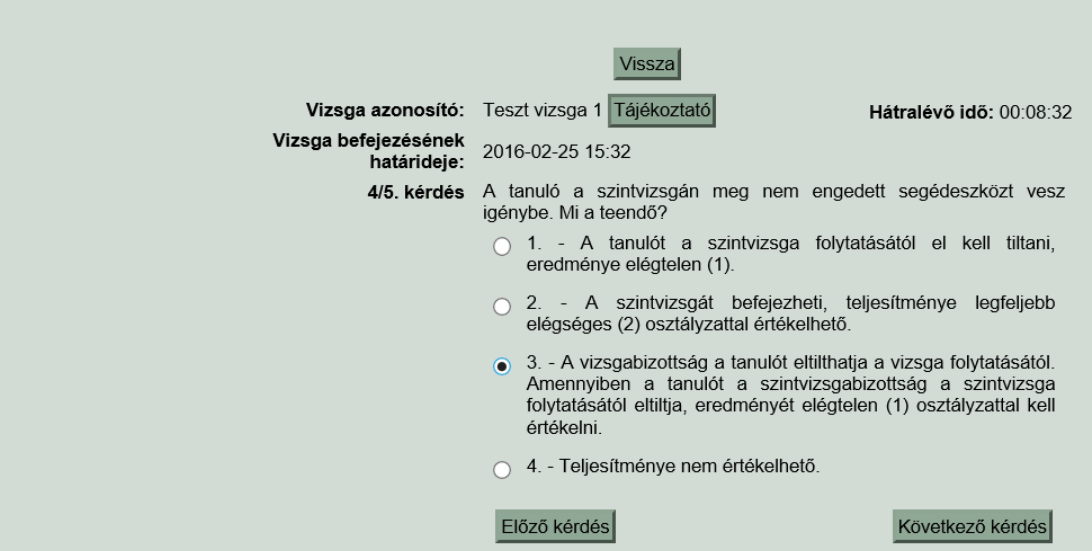

Bej

Beje

## 1. Szintvizsga elnök vizsga

|                                     | Vissza                                                                                              |                                                |
|-------------------------------------|----------------------------------------------------------------------------------------------------|------------------------------------------------|
| Vizsga azonosító:                   | Teszt vizsga 1 Tájékoztató                                                                          | Hátralévő idő: 00:08:13                        |
| Vizsga befejezésének<br>határideje: | 2016-02-25 15:32                                                                                    |                                                |
| 5/5. kérdés                         | Szintvizsga megkezdése előtt közvetle<br>vizsgabizottság, hogy a kiválasztott és<br>megváltoztatja? | nül dönthet-e úgy a<br>s jóváhagyott feladatot |
|                                     | <ul> <li>Nem, mert az eszközök, ny<br/>jóváhagyott feladathoz lett kiválasztva.</li> </ul>          | /ersanyag a korábban                           |
|                                     | <ul> <li>2 Igen, ha azt balesetveszély, egés<br/>rendkívüli ok indokolja.</li> </ul>                | zségi ártalom vagy más                         |
|                                     | <ul> <li>3 Igen, a vizsgabizottság el<br/>megváltoztathatja a feladtot.</li> </ul>                  | nöke indoklás nélkül                           |
|                                     | <ul> <li>4 Igen, amennyiben a mego<br/>vizsgabizottság hibát talál.</li> </ul>                      | oldandó feladatban a                           |
|                                     | Előző kérdés                                                                                        | Vizsga befejezése                              |

| 1. Szintvizsga elnök vizsga       |                                                                                                    | Bejek                                        |  |  |  |  |
|-----------------------------------|----------------------------------------------------------------------------------------------------|----------------------------------------------|--|--|--|--|
|                                   | Vissza                                                                                                 |                                              |  |  |  |  |
| Vizsga azonosíto                  | 5: Teszt vizsga 1 Tájékoztató                                                                          | Hátralévő idő: 00:07:53                      |  |  |  |  |
| Vizsga befejezéséne<br>határideje | <b>k</b> 2016-02-25 15:32                                                                              |                                              |  |  |  |  |
| 5/5. kérdé                        | <ul> <li>Szintvizsga megkezdése előtt közvetlei<br/>vizsgabizottság, hogy a kiválasztott és</li> </ul> | nül dönthet-e úgy a<br>jóváhagyott feladatot |  |  |  |  |
|                                   | Vizsga befejezése * rsanyag a korábban                                                                 |                                              |  |  |  |  |
|                                   | Biztos, befejezi a vizsgát?                                                                            | ségi ártalom vagy más                        |  |  |  |  |
|                                   | Javítás Vizsga befejezése                                                                              | öke indoklás nélkül                          |  |  |  |  |
|                                   | vizsgabizottság hibát talál.                                                                           | dandó feladatban a                           |  |  |  |  |
|                                   | Előző kérdés                                                                                           | Vizsga befejezése                            |  |  |  |  |

5. Vizsga befejezése gombra kattintva a rendszer automatikusan kiértékeli a vizsgát és értesíti a vizsgázót (e-mailben is) az eredményről. A javítás gombra kattintva visszajut a kérdésekhez, és a válaszait módosíthatja.

| 1. Szintvizsga elnök vizsga                     |                                                                                 | 1                                                                  |
|-------------------------------------------------|---------------------------------------------------------------------------------|--------------------------------------------------------------------|
| Vizsga azonosi<br>Vizsga befejezésér<br>batárid | Vissza<br>itó: Teszt vizsga 1 Tájékoztató<br>2016-02-25 15:32                   | Hátralévő idő: 00:07:35                                            |
| 5/5. kér                                        | Vizsga eredménye×Eredmény:sikertelenElért pontszám:5Ponthatár:17Max:apatazám:25 | ül dönthet-e úgy a<br>jóváhagyott feladatot<br>rsanyag a korábban  |
|                                                 | Sajnáljuk, a szintvizsga elnöki vizsgája sikertelen!                            | segi artalom vagy mas<br>öke indoklás nélkül<br>dandó feladatban a |
|                                                 | Előző kérdés                                                                    | Vizsga befejezése                                                  |

vagy

| 1. Szintvizsga elnök vizsga                                                                                                    | Be                                                                                                    |
|----------------------------------------------------------------------------------------------------|----------------------------------------------------------------------------------------------------|
| Vissza<br>Vizsga azonosító: Tesztvizsga 2 Tájékoz<br>Vizsga befejezésének<br>batárid - 2016-02-29 12:24                                              | ttató Hátralévő idő: 00:09:11                                                                                                    |
| 5/5. kér<br>5/5. kér<br>Eredmény: sikeres<br>Elért pontszám: 35<br>Ponthatár: 17<br>Max. pontszám: 35<br>Gratulálunk, Ön sik<br>elnöki vizsgát tett! | <ul> <li>ül dönthet-e úgy a jóváhagyott feladatot s</li> <li>rsanyag a korábban ségi ártalom vagy más</li> <li>keres szintvizsga öke indoklás nélkül</li> </ul> |
| Előző kérdés                                                                                                    | Bezár                                                                                                    |

6. Akinek sikerült a vizsga az már nem tud újra vizsgázni, ezt az üzenetet kapja ha belép:

| MAGYAR<br>KERESKEDELMI<br>ÉS IPARKAMARA | Internet alapi |
|-----------------------------------------|----------------|
| 1. Szintvizsga elnök vizsga             |                |
| Ön már sikeres vizsgával rendelkezik.   | Vissza         |

Csak a sikertelenül vizsgázók vizsgázhatnak újra egy másik vizsganapon.

7. Ha olyan napon lép be a sikertelenül vizsgázó elnök az ISZIIR-be, amikor nincs vizsganap akkor ezt látja:

| MAGYAR<br>KERESKEDELMI<br>ÉS IPARKAMARA | Internet alapú Szakképzési Integrál |
|-----------------------------------------|-------------------------------------|
| 1. Szintvizsga elnök vizsga             |                                     |
|                                         | Vissza                              |
| Jelenleg nincs elérhető vizsga.         |                                     |

8. A területi kamara itt tudja megnézni a vizsga eredményeit:

| 7.8.5             | 7.8. Szintvizsga elnök vizsgaeredmények                          |                       |                                      |         |                                        | Bejeler             | ntkezve : Kiss É                       | va (országos mód) MKIK<br>Kijelentkezés |                     |
|-------------------|------------------------------------------------------------------|-----------------------|--------------------------------------|---------|----------------------------------------|---------------------|----------------------------------------|-----------------------------------------|---------------------|
|                   |                                                                  |                       |                                      |         | Vissza                                 |                     |                                        |                                         |                     |
| Szűrés            | 6                                                                |                       |                                      |         |                                        |                     |                                        |                                         |                     |
|                   |                                                                  | Vizsga azon           | osító: kurilla                       | a       |                                        |                     |                                        |                                         |                     |
|                   | Szintvizsga elnök                                                | neve/felhasználó      | neve:                                |         |                                        |                     |                                        |                                         |                     |
|                   |                                                                  | Ka                    | mara: Ninc                           | s szűré | s                                      |                     |                                        | ~                                       |                     |
|                   | Viszga eredménye:<br>még nem vizsgázott<br>sikeres<br>sikertelen |                       |                                      |         |                                        |                     |                                        |                                         |                     |
|                   |                                                                  |                       | Ke                                   | eresés  | Szűrés törlése                         | Exportálás          |                                        |                                         |                     |
|                   |                                                                  |                       |                                      |         |                                        |                     |                                        | 1 tal                                   | álat 50 🗸 sor / lap |
| Név 🖄             | Felhasználónév 🖄                                                 | Vizsga<br>azonosító 🕅 | Vizsga<br>megkezdésén<br>időpontja 🕅 | nek     | Vizsga<br>befejezésének<br>időpontja 🕅 | Vizsga<br>eredménye | Vizsgán kapott<br>teszt<br>megnevezése | Vizsgán<br>elért<br>pontszám            |                     |
| Kurilla<br>Olivér | KurillaOli                                                       | Teszt vizsga 1        | 2016-02-25 15                        | 5:22:44 | 2016-02-25<br>15:25:06                 | sikertelen          | Teszt feladatsor                       | 5                                       | Vizsga megtekintése |
|                   |                                                                  |                       |                                      |         |                                        |                     |                                        | 1 tal                                   | álat 50 🗸 sor / lap |
|                   |                                                                  |                       |                                      |         | Vissza                                 |                     |                                        |                                         |                     |

A vizsga megtekintése gombra kattintva látható, hogy a vizsgázó melyik kérdésnél melyik választ jelölte be.

 Ha a vizsgázó elfelejtette a belépéshez szükséges adatait, akkor a területi kamara a 7.2. Szintvizsga elnökök listája menüben, itt tudja a felhasználónevet megnézni és egy új jelszót generálni:

| Belépési adatok      |           |                  |
|----------------------|-----------|------------------|
| Felhasználónév:      | BallusEdi |                  |
| Jelszó:              |           | Jelszó generálás |
| Jelszó megerősítése: |           |                  |